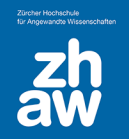

## Links zu Kaltura-Videos nur über einen Moodle-Kurs zugänglich machen

Videos können auf unterschiedliche Arten für andere Nutzer:innen verfügbar gemacht werden.

- Über die Einstellung eines einzelnen Videos auf Mediaspace (nicht aufgeführt)
- Über die Einstellung eines Kanals auf Mediaspace
- Über Moodle-Aktivitäten, so dass Videos nur für im Moodle-Kurs eingeschriebene Personen zugänglich sind (auf Mediaspace bleiben sie privat)

Möchte man in einem Moodle-Kurs Kaltura-Videos über einen Link zugänglich machen, müssen die Videos zuerst im Moodle-Kurs über die Aktivität «*Kaltura Video Resource*» eingebunden werden. Der Link zu einer solchen Aktivität kann anschliessend im gleichen Kurs überall da, wo es den Moodle-Texteditor (oder auch H5P Texteditor) gibt, über das Link-Symbol eingefügt werden.

## 1. Aktivität Kaltura Video Resource anlegen

- Im Kurs oben rechts das Bearbeiten einschalten
- Über Aktivität /Material anlegen die Aktivität Kaltura Video Resource auswählen
- Der Aktivität einen Namen geben
- Über Video hinzufügen gelangt man zu My Media wo man das Video über den Button Einbetten auswählen kann \*
- Beim Popup «Would you like to submit media assignment" wählt man Nein, danke
- Unter Weitere Einstellungen bei Verfügbarkeit die Option Verfügbar aber auf der Kursseite nicht anzeigen wählen
- Am Ende der Seite die Einstellungen speichern

\* Über das Zahnrad-Icon kann man vor dem Einbetten die Anzeigegrösse der Videovorschau einstellen

## 2. Link zum Video in einem Textfeld oder einer anderen Aktivität einfügen

Die angelegte Aktivität ist jetzt für Studierende im Kurs nicht sichtbar. Jetz kann man als Teacher die angelegte Aktivität aufrufen und dann die URL zu dieser Aktivität kopieren und irgendwo im gleichen Moodle-Kurs im Texteditor verlinken.

- Text schreiben
- Text auswählen und auf das Link-Symbol 🗞 klicken
- Die kopierte URL einfügen
- Einstellungen speichern

Auf diese Weise wird sichergestellt, dass nur Personen, welche im Kurs eingeschrieben sind Zugang zu den Videos haben. Auf Mediaspace bleiben die Videos «privat» (ausser man stellt sie dort explizit anders ein oder veröffentlicht sie in einem Kanal).